### ② SECONDCLOCK 第2のクロック

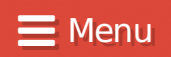

## Windows 10 superdebloating guide

Written by *BlackSheep* 

HTM 2, PDF

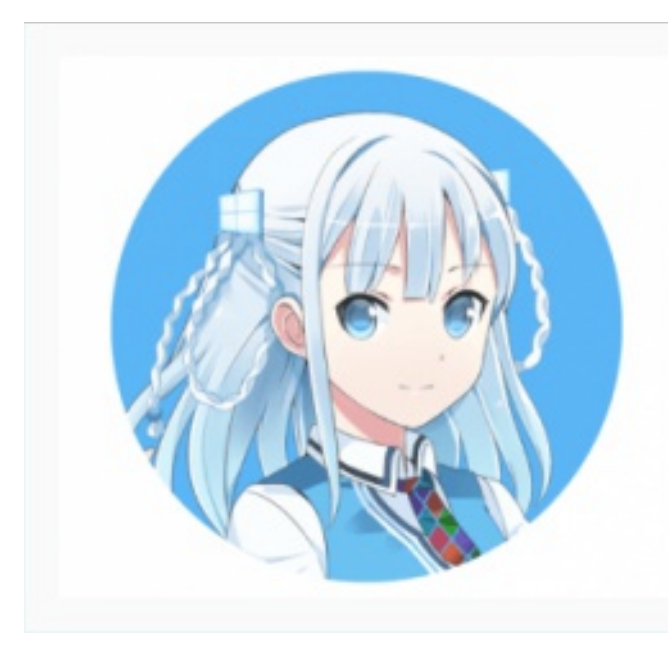

Windows-tan, mascotte japonaise de Windows 10 au japon.

Alors oui, Windows 10 c'est plus apide et optimisé (directx 12 <3) que la version 7, 8 ou 8.1. Mais un OS de Microsoft, c'est omme un animal de ompagnie arrivé tout récemment dans son aimante famille : il faut l'éduquer, lui apprendre à ne pas pisser sur le lit, entrer dans la chambre ou se servir dans les assiettes, sur la table du salon. Et bien Windows

10, c'est pareil. Nous allons lui apprendre à ne pas laisser traîner trop de bordel et aller cafter tout ce que l'on fait a coup de *reporting* et de *keylog* à Microsoft. Pour faire cela en règle, nous allons *debloat* windows à l'aide de modifications dans le registre et de commandes via l'invite de commande et de powershell.

Rassurez-vous, tous les fichiers nécessaires à ce guide seront disponibles dans la suite du guide et vous n'aurez quasiment rien à faire vous même, bande de veinards. *pouvez faire des commandes et informations disponibles dans la suite de ce guide. Certaines commandes ne sont pas facilement réversibles. Vous êtes maintenant prévenus !* 

Dans la suite de ce guide, je vais très souvent parler de l'invite de commande ou de sont petit nom : la CMD. À chaque fois que j'en parle sachez que vous devrez l'utiliser en mode administrateur.

Pour lancer une CMD en mode administrateur procédez comme suit :

Appuyez sur [TOUCHE WINDOWS] + [X], dans le menu qui apparaît à côté du logo windows de votre barre des tâches, cliquez sur « Invite de commande (admin) ».

## Supprimer les apps pré-installées

#### Dans votre CMD admin :

powershell

Cela va nous mettre d'accéder à powershell, nous permettant de faire un petit peu plus qu'avec le simple invite de commande.

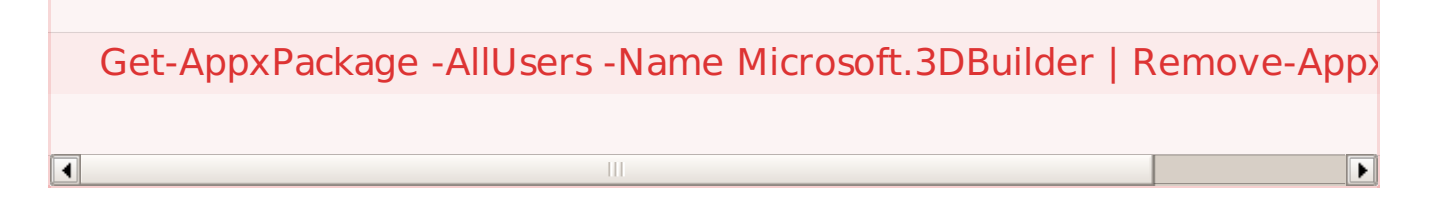

#### Supprime 3D Builder

Get-AppxPackage -AllUsers -Name Microsoft.Getstarted | Remove-App

#### Supprime Get Started

Get-AppxPackage -AllUsers -Name Microsoft.MicrosoftOfficeHub | Rem

Supprime le hub microsoft office

Get-AppxPackage -AllUsers -Name Microsoft.MicrosoftSolitaireCollect ion | Remove-AppxPackage

Supprime la collection de jeux Solitaire

Get-AppxPackage -AllUsers -Name Microsoft.SkypeApp | Remove-App>

Supprime Skype

Get-AppxPackage -AllUsers -Name Microsoft.WindowsMaps | Remove-

Supprime Windows Maps

Þ

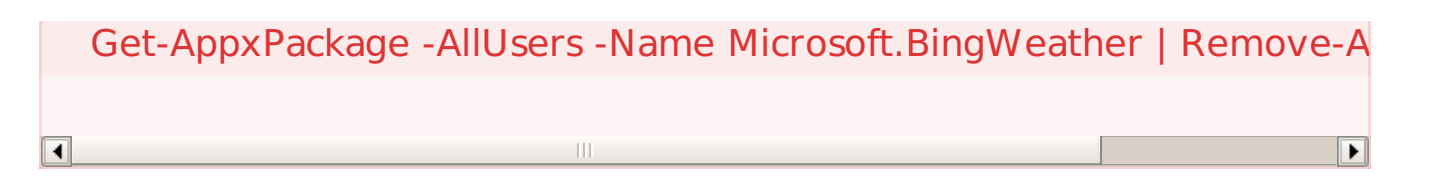

#### Supprime Bing Weather

Get-AppxPackage -AllUsers -Name Microsoft.Office.OneNote | Remove

#### Supprime One Note

Get-AppxPackage -AllUsers -Name Microsoft.XboxApp | Remove-Appx

#### Supprime l'application Xbox

Get-AppxPackage -AllUsers -Name Microsoft.ZuneMusic | Remove-App

#### Supprime Zune Music

Get-AppxPackage -AllUsers -Name Microsoft.ZuneVideo | Remove-App

Supprime Zune Vidéo

Get-AppxPackage -AllUsers -Name Microsoft.BingSports | Remove-App

#### Supprime Bing Sport

•

Get-AppxPackage -AllUsers -Name Microsoft.BingNews | Remove-App>

#### Supprime BingNews

Get-AppxPackage -AllUsers -Name Microsoft.WindowsPhone | Remove

Supprime un truc lié à Windows Phone (?).

#### Get-AppxPackage -AllUsers -Name Microsoft.BingFinance | Remove-Ap

#### Supprime Bing Finance

Get-AppxPackage -AllUsers -Name Microsoft.WindowsSoundRecorder

Supprime l'outil d'enregistrement de son

Get-AppxPackage -AllUsers -Name Microsoft.Windows.Photos | Remov

Supprime l'application Photos

Get-AppxPackage -AllUsers -Name Microsoft.WindowsCamera | Remov

Supprime l'application Camera

4

Get-AppxPackage -AllUsers -Name Microsoft.WindowsAlarms | Remove

Supprime l'application Alarms

Get-AppxPackage -AllUsers -Name Microsoft.People | Remove-AppxPa

Supprime l'application Contact

Get-AppxPackage - AllUsers - Name Microsoft. MicrosoftEdge | Remove-

Supprime le navigateur web Edge

*Edit : Il semble que cette commande présente quelques problèmes, en effet Edge est utilisé comme navigateur web « système » par Windows. Je cherche une solution quand-même nous en débarrasser* ©

Þ

## **Supprimer OneDrive**

Et son intégration dans l'explorateur de fichiers.

Pour ce faire, téléchargez ce fichier :

http://www.mediafire.com/download/bjt62f1zpcufj7r/Supprimer OneDrive.cmd

Source :

@echo off

cls

set x86="%SYSTEMROOT%\System32\OneDriveSetup.exe"
set x64="%SYSTEMROOT%\SysWOW64\OneDriveSetup.exe"

echo Closing OneDrive process.

echo.

taskkill /f /im OneDrive.exe > NUL 2>&1

ping 127.0.0.1 -n 5 > NUL 2>&1

echo Uninstalling OneDrive.

echo.

if exist %x64% (

%x64% /uninstall

) else (

%x86% /uninstall

)

ping 127.0.0.1 -n 5 > NUL 2>&1

echo Removing OneDrive leftovers.

echo.

rd "%USERPROFILE%\OneDrive" /Q /S > NUL 2>&1

rd "C:\OneDriveTemp" /Q /S > NUL 2>&1

rd "%LOCALAPPDATA%\Microsoft\OneDrive" /Q /S > NUL 2>&1

rd "%PROGRAMDATA%\Microsoft OneDrive" /Q /S > NUL 2>&1

echo Removeing OneDrive from the Explorer Side Panel.

echo.

REG DELETE "HKEY\_CLASSES\_ROOT\CLSID\{018D5C66-4533-4307-9E REG DELETE "HKEY CLASSES ROOT\Wow6432Node\CLSID\{018D5C6

pause

Et vous n'avez plus qu'à double-cliquer dessus et le laisser faire. **Après un redémarrage**, OneDrive ne sera (enfin) plus présent sur votre système.

## **Supprimer le « touch » lockscreen**

Vous savez, le truc relou sur lequel vous atterrissez quand vous allumez votre bécane à la place de l'écran sur lequel rentrer votre mot de passe ?

Téléchargez ce fichier :

http://www.mediafire.com/download/ihbcgp6b66qdtq6/supprim er\_touchlockscreen.reg

Enregistrez-le n'importe où, cliquez-droit dessus et sélectionnez « fusionner ».

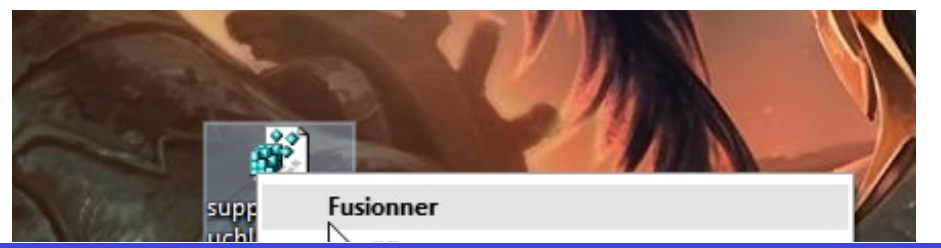

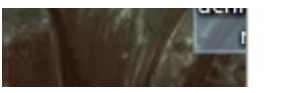

ksodifier Imprimer

#### Validez la fenêtre d'avertissement.

| Éditeur du Registre |                                                                                                    |
|---------------------|----------------------------------------------------------------------------------------------------|
|                     | L'ajout d'informations peut involontairement modifier ou supprimer des valeurs et<br>endommager le fonctionnement de composants. Si vous n'êtes pas sûr de la source de ces<br>informations dans C:\Users\BlackSheep\Desktop\supprimer_touchlockscreen.reg, ne les<br>ajoutez pas au Registre. |
|                     | Êtes-vous sûr de vouloir continuer ?                                                                                                    |
|                     | Oui Non                                                                                                    |

C'est fait !

Source :

Windows Registry Editor Version 5.00 [HKEY\_LOCAL\_MACHINE\SOFTWARE\Policies\Microsoft\Windows\Perso "NoLockScreen"=dword:0000001

# Désactiver Cortona, désactiver les services téléphone et biométrique

Téléchargez ce fichier :

http://www.mediafire.com/download/k3dc132dyw0begd/Suppri mer\_Cortona\_Tel\_Biometrics.reg

Enregistrez-le n'importe où, cliquez-droit dessus et sélectionnez « fusionner ».

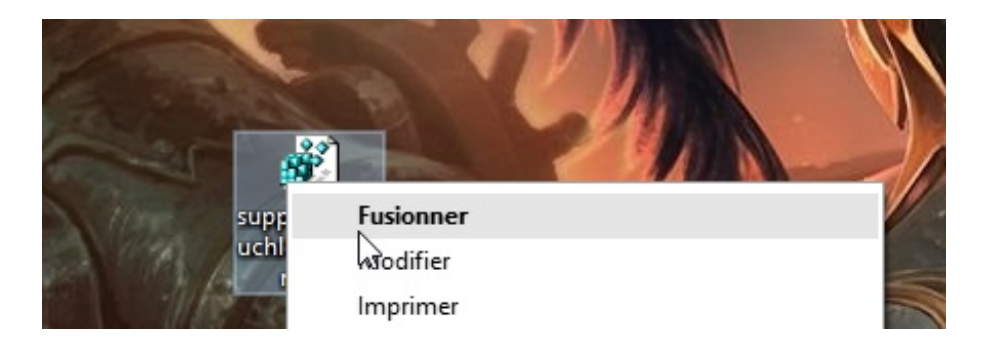

Validez la fenêtre d'avertissement. C'est bon !

Source :

Windows Registry Editor Version 5.00

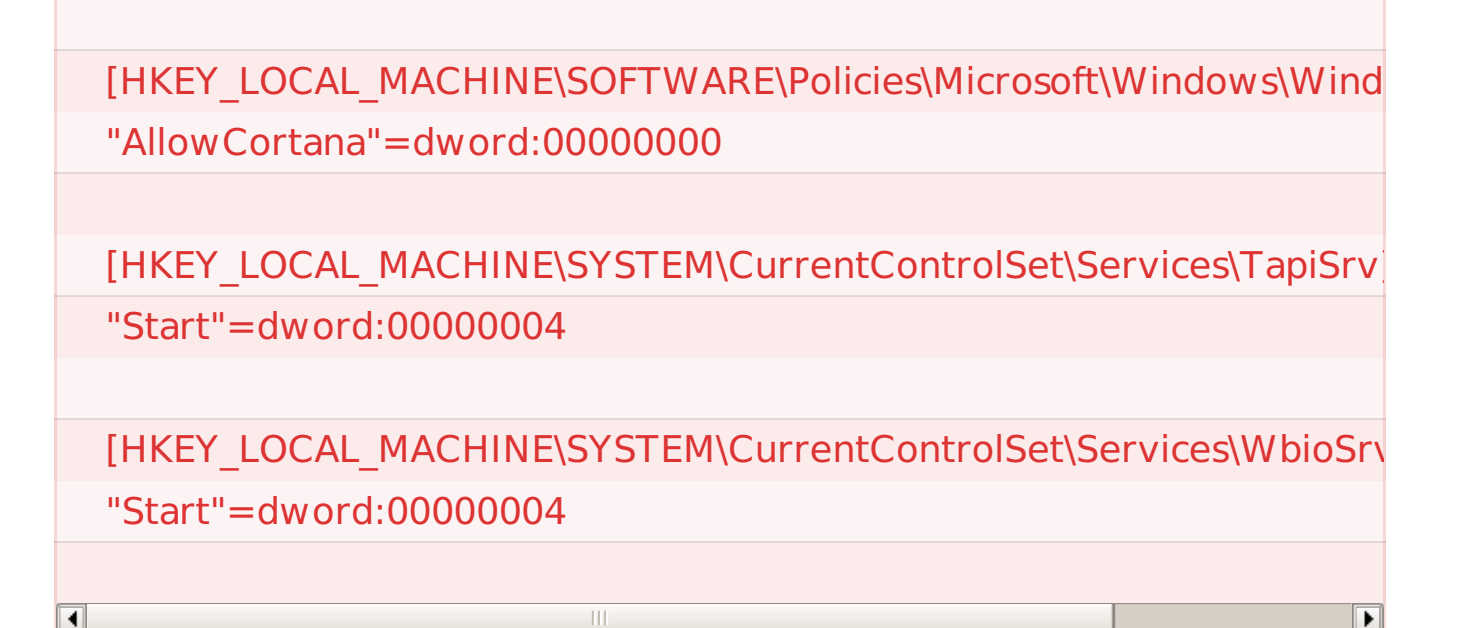

## Supprimer les services de tracking

Dans une CMD admin, après avoir lancé

powershell

Lancez ces commandes, une par une :

#### sc delete DiagTrack

Puis

sc delete dmwappushservice

Et enfin :

•

echo "" > C:\ProgramData\Microsoft\Diagnosis\ETLLogs\AutoLogger\Au rack-Listener.etl

Voilà, au revoir la télémétrie !

J'espère que tout ça vous aura été utile.

Article mis à jour le 2 août 2015.

Tutoriel · canard, debloat, supprimer, télémétrie, tracking, windows, windows 10

Propulsé sub-soniquement par des Gauffres, Wordpress et des pastèques.